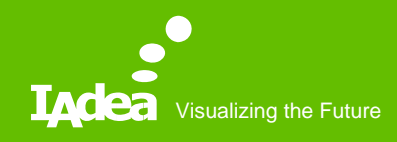

### SignApps Express Cloud Update Official Release

Clyde Wang 08/18/2020

### SignApps Express Cloud Update

- Release 3.2.2.170.
- Download link:

https://support.iadea.com/hc/en-us/articles/900000827623-SignApps-Express-3-2-2

# **Cloud Update**

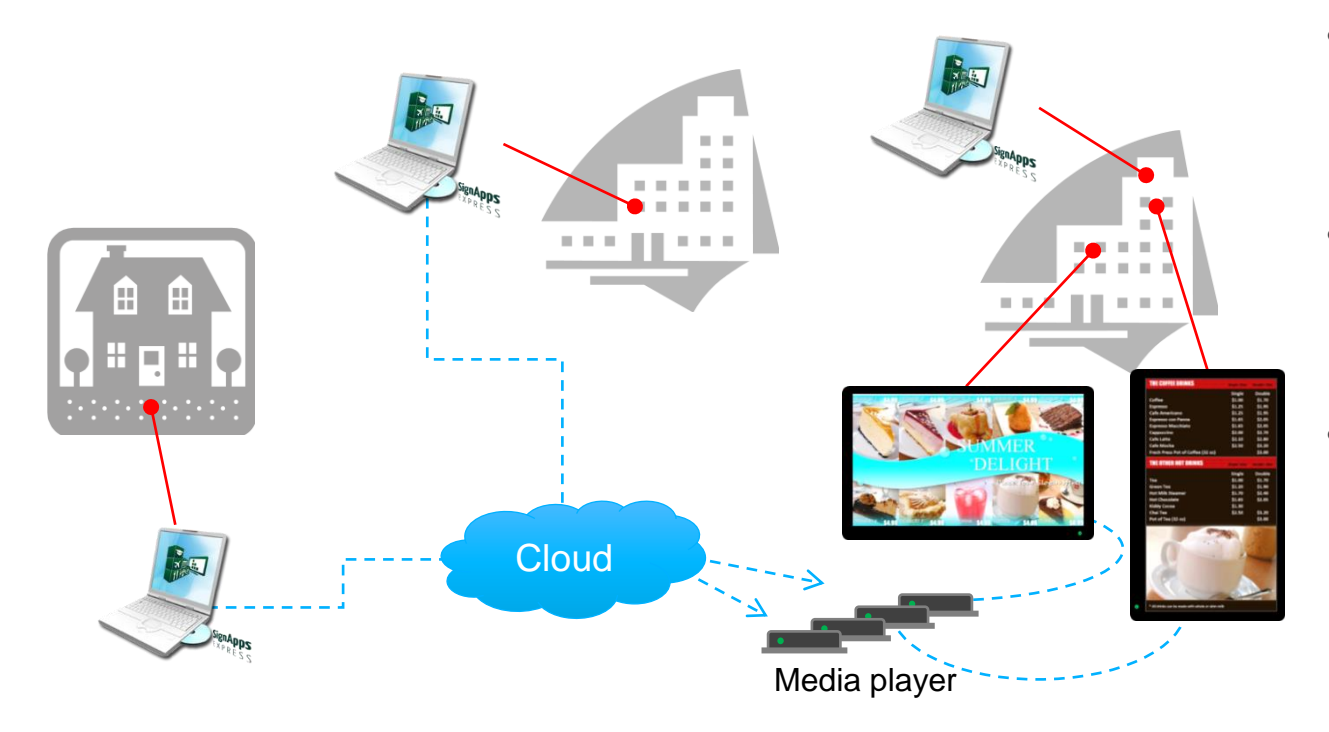

- Update players' content from anywhere
- Cloud playlist will be synced across different PC
- Affordable solution to get content update remotely

#### Creating a IAdeaCare Account

- Create an IAdeaCare account via care.IAdea.com.
- Each device will require a SignApps Cloud License that you will register on IAdeaCare.
- Through IAdeaCare, you can register/pair the devices to your account for SignApps Cloud.
- Once you log into your IAdeaCare account via SignApps Express, all paired players with valid Cloud licenses will populate.

### Register Cloud Server with IAdeaCare Account

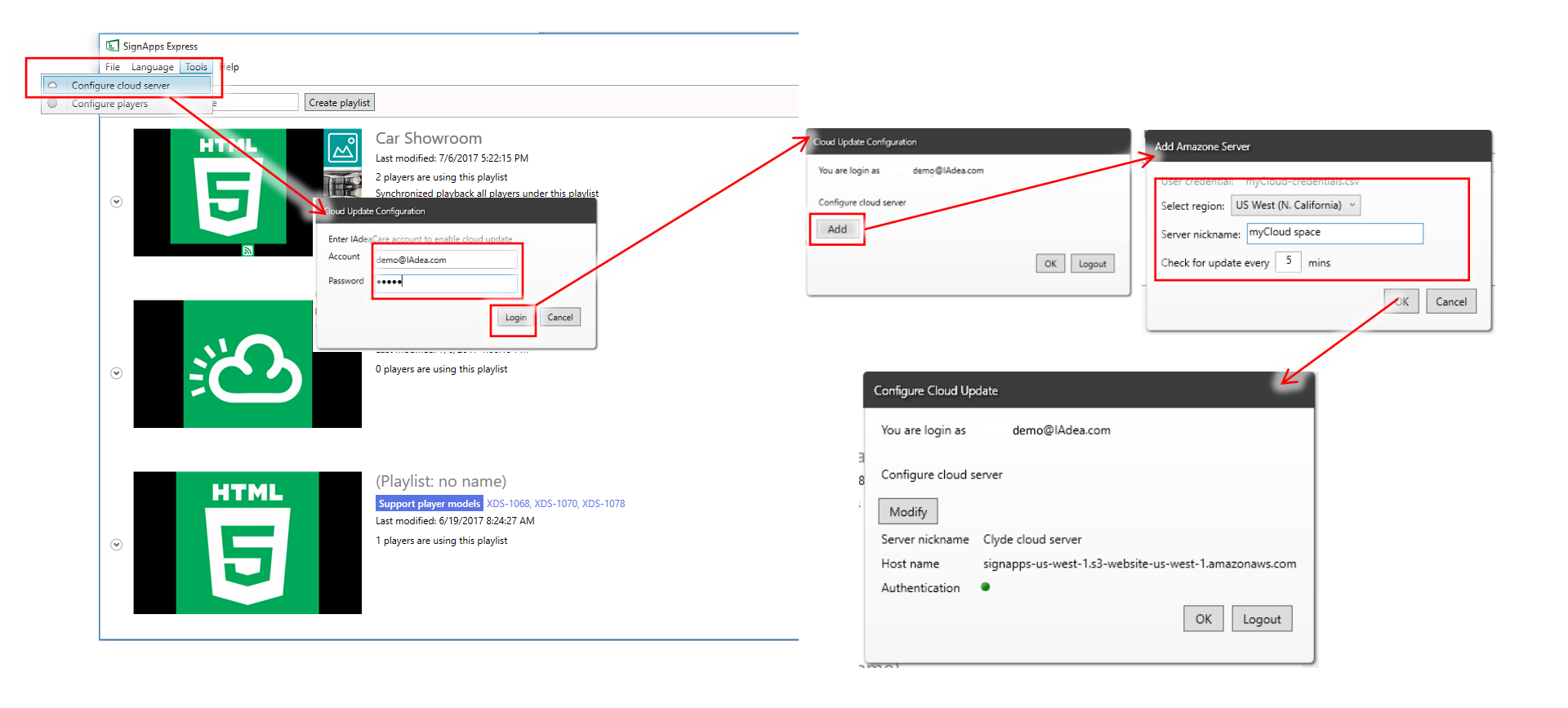

# Add Cloud License

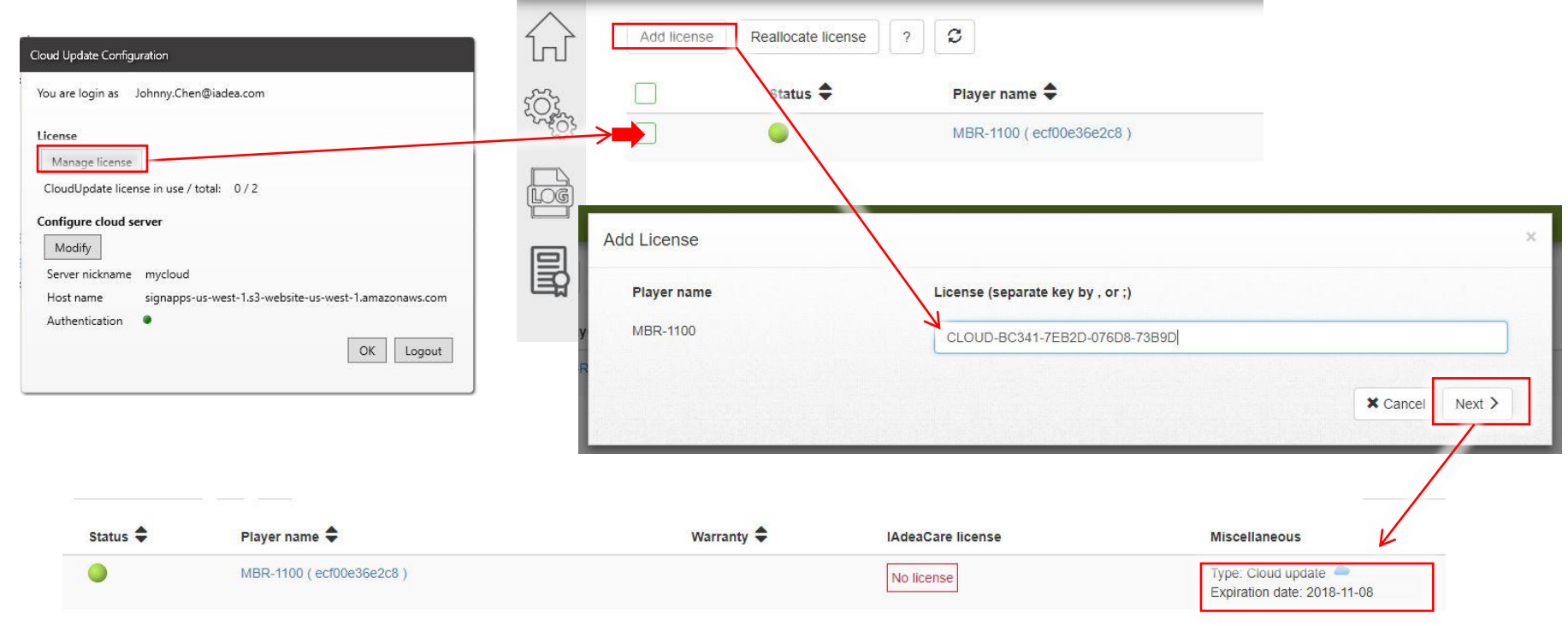

### **Export Playlist to Cloud**

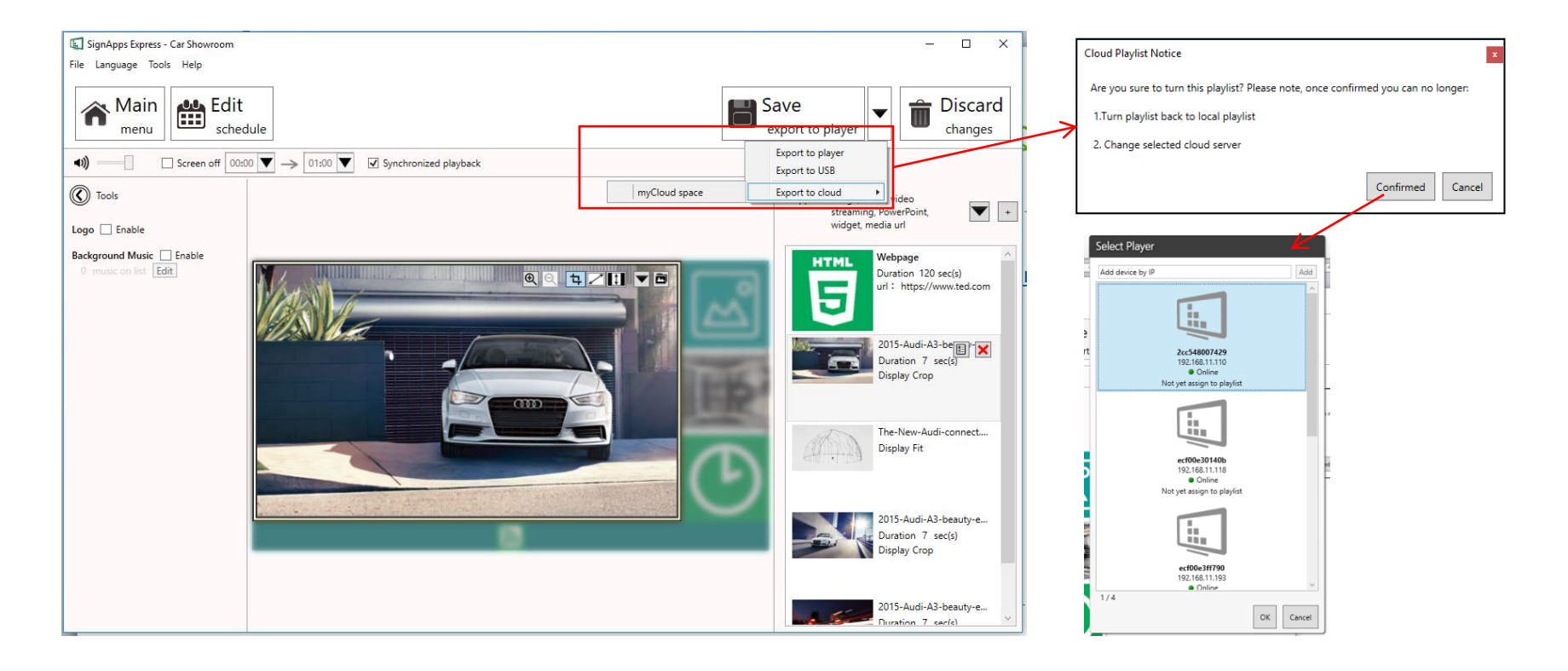

#### **Introduce Cloud Playlist**

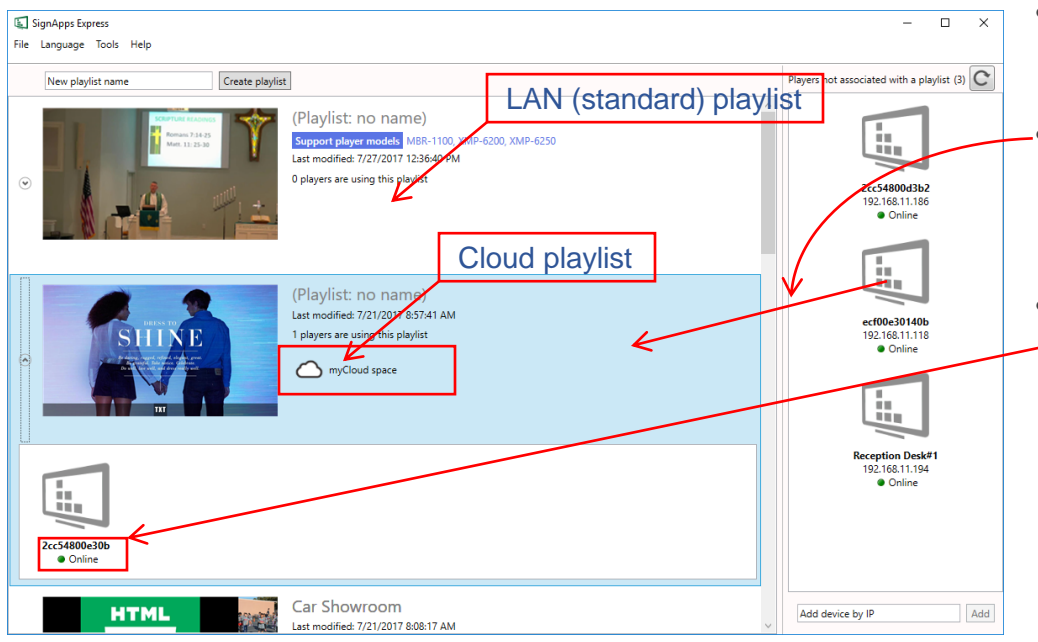

- Once a playlist is exported to cloud, it will become cloud playlist
- To add player to cloud playlist, simple drag it from the list to playlist
- Device heartbeat under cloud playlist will become the heartbeat from the cloud server. For example if the player is in your LAN but lost connection to Internet, it will show offline

## ow to Add Non-local Players

Follow the next slides if your player and computer are not connected to the same network.

You will need someone on-site to enable the pairing code on the player. The pairing code is good for 72 hours.

## **Connect Non-Local Player in 2 Steps**

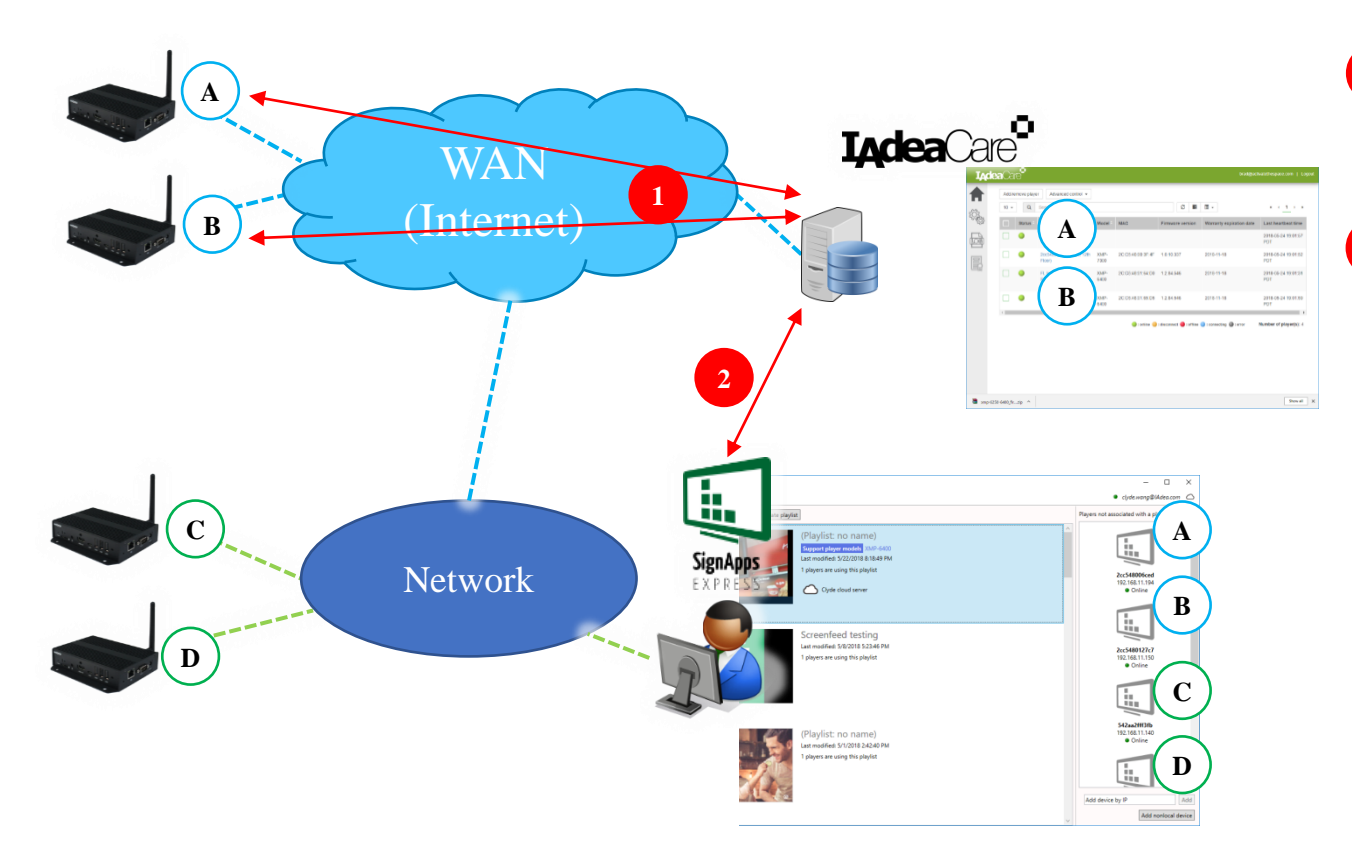

Connects non-local player to your IAdeaCare account

Input your
IAdeaCare account
login info to
SignApps Express

In this example, player A & B are connected over cloud and C & D are connected under LAN, you can control all these players altogether in SignApps Express

## **Enable Remote Monitoring on Player**

Your player needs to be connect to the Internet.

- From the "Basic Setting" menu, click on "Advanced Setting" -> "System" -> "Remote Monitoring"
- 2. Toggle to enable "Remote Monitoring"
- 3. The Pairing Code will appear in a few seconds. This code will be used to pair the player to your account

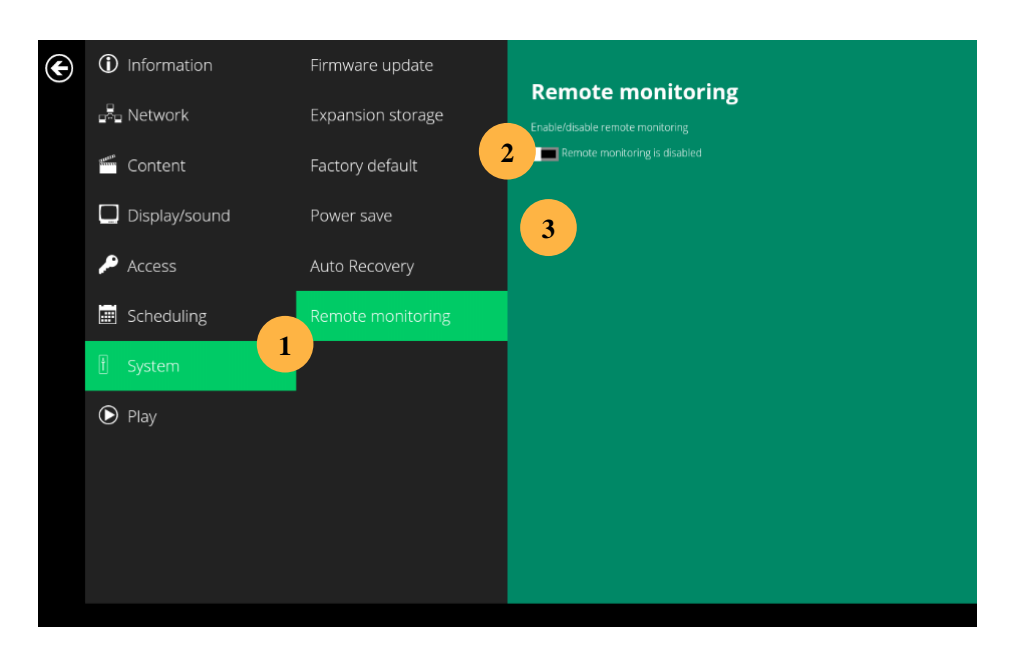

## Login to IAdeaCare

- 1. Enter https://care.IAdea.com to your Internet browser
- 2. Type in your account email and password to login.

| •      | <b>I<sub>A</sub>dea</b> Care <sup>®</sup> |  |
|--------|-------------------------------------------|--|
|        | Email (as Login Account)                  |  |
| -      | Password (6~20 digits)                    |  |
| Forget | password?                                 |  |
|        | Login                                     |  |
| 2      | or                                        |  |
|        | Sign up                                   |  |

# Pairing Players (Add Players to the Account)

- Click on the "Add/remove Player" button
- Name your player(s) and enter the Pairing Code for your player(s)
- 3. Click "Pair"
- 4. You can pair multiple players at the same time
- 5. Click "Player Overview" to return to home page

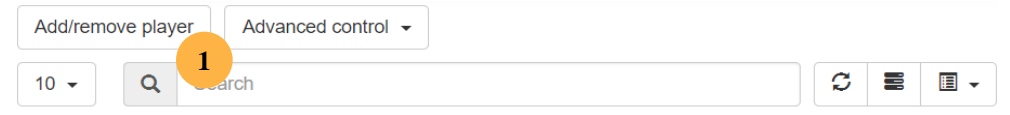

| Care <sup>®</sup> careYourPlayer@iadea.com   Logout |                                       |             |              |         |                 |  |  |  |
|-----------------------------------------------------|---------------------------------------|-------------|--------------|---------|-----------------|--|--|--|
|                                                     | " Player overview 5   10 • Q   Search |             |              |         | « ( <u>1</u> )» |  |  |  |
| 124                                                 |                                       | Player name | Pairing code | Status  | Action          |  |  |  |
|                                                     | 1                                     | test-1078   |              | Paired  | UnPair          |  |  |  |
|                                                     | 2                                     | test-7300   |              | Paired  | UnPair          |  |  |  |
|                                                     | 3                                     | test-6200   |              | Paired  | UnPair          |  |  |  |
|                                                     | 4                                     | 2           |              | NotPair | Pair Delete     |  |  |  |

## **Cloud Players on SignApps Express**

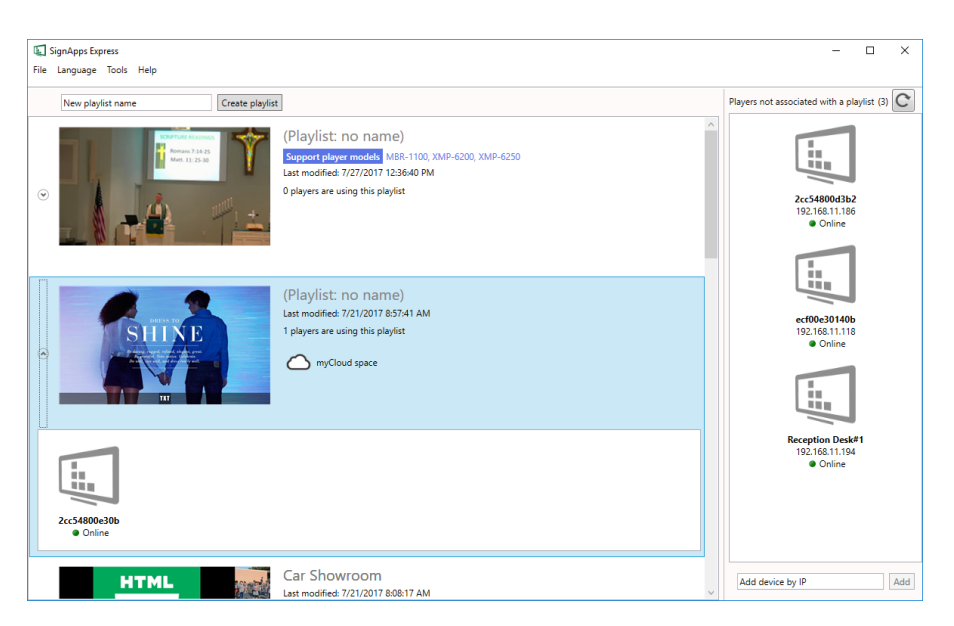

 Once players are registered in IAdeaCare, you will find them appear on the player list in SignApps Express

# SignApps Express FAQ

#### • FAQ

- Is there storage limitation
  - **10GB** for 1<sup>st</sup> player, **1GB** per additional players (purchase additional storage by add more player licenses)
  - Auto purge storage along with content changes in playlist
  - When reaching to storage cap (less than 10%) customer will receive an reminder email
  - When storage over the limit, export will fail and error message will be sent to email
- Player limitation
  - Can connect up to 500 media players
- License expiration
  - Reminder email will be sent when license is about to expire in 2 weeks
  - After license expired, user will not be able to update new content to the expired player and the expired player will play last updated content